# **General Hotel Information**

#### Shuttle:

Hours of Operation: 3:30am – 1:30am Shuttles goes to MSP International Airport and Mall of America, only. The shuttle departs every 30 minutes from the Hotel to Terminal 1. Mall of America, and Terminal 2 are upon request.

## **Fitness Center:**

Located on the second floor. Available 24/7 with room key.

### Swimming Pool:

Open from 6am until 10am. No alcohol allowed in the pool area.

#### **Dry Cleaning:**

Available Monday through Friday. For same day service: items need to be dropped off at the Front Desk by 8:00am. Items will return by 6pm.

### Microwaves & Ice:

Microwaves are located on every even floor: 2-4-6-8. They are in the "Ice Room" If no Ice, please contact Housekeeping or the Restaurant Team for assistance.

## Housekeeping Service:

At this time, we do not provide daily housekeeping services to our guests. Please call down to the front desk to refresh towels and/or remove trash. On the 4<sup>th</sup> day of your stay, you may request housekeeping services from the front desk.

#### Food and Beverage:

## **URBANA MARKET and CRAEFT KITCHEN**

## **Breakfast:** Monday-Friday from 6am-11am Saturday-Sunday from 7am-11am

**Dinner** Daily from 4pm-9pm

## **BAR URBANA** Daily 4pm – 11pm

Dinner menu available 5pm – 10pm

# REGENCY CLUB LOUNGE

Closed

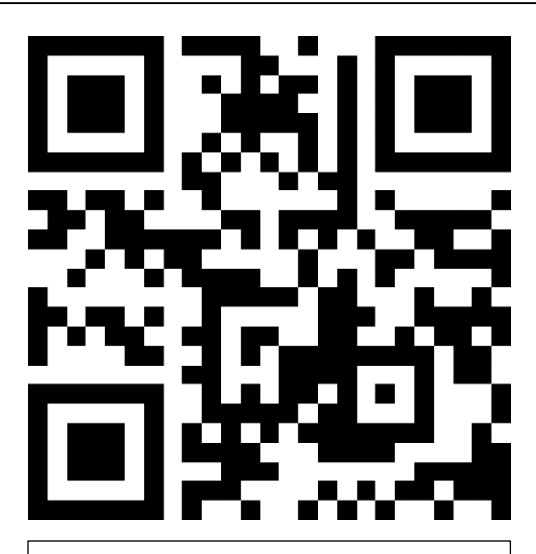

Scan here for our digital compendium, and have all of this information at your fingertips!

## **HYATT ONSITE PARKING INSTRUCTIONS**

(Accessible parking, Attendee's, VIP guest & overnight guests)

Parking is available in the Hyatt Regency Bloomington lot, but you must register your car and use the provided event parking code to claim it. Follow the steps below upon arrival at the hotel.

## 1. Scan the QR code when you enter the parking lot.

Use your phone's camera app to view the QR code and click on the link icon that appears on the screen. If you have trouble with this step, we can assist you at the conference registration desk.

## Direct QR code link:

https://park.parkingmgt.com/start/0f674d04-be3d-4e44-9519-8109adc9988a

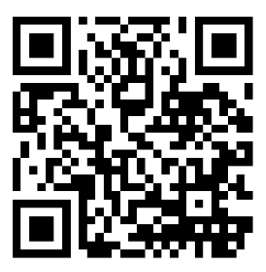

2. Enter your personal details then click the Have a validation code? Click here to enter link.

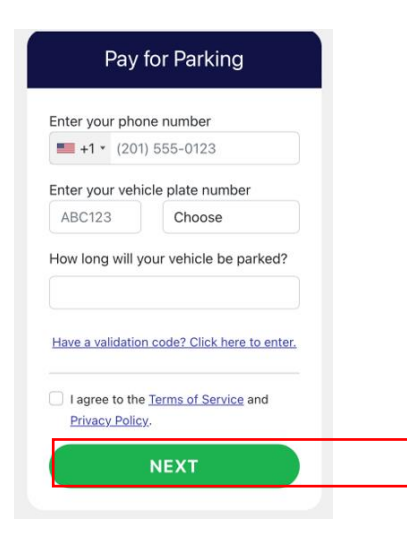

- **3.** Enter the event code on the next screen: F4MWX
- 4. On the next screen, click Start Parking Session
- 5. If you have any difficulty with the process, we can assist you at the conference registration desk. Please have your vehicle's license number handy.